## **Tutorial Rotina 505**

Ao definir o relacionamento entre **RCA/fornecedor** através da rotina **505**, este RCA estará limitado a emitir pedido de vendas somente para o fornecedor definido

**Observação**: atualmente não há parâmetro ou permissão que permita gravar pedido fora desta validação.

- 1) Acesse a rotina 132- Parâmetros da Presidência;
- 2) Marque Sim no parâmetro 1131 Utilizar restrição de fornecedores por RCA;
- 3) Clique o botão Salvar.
- 4) Acesse a rotina 505

| 505 - Relacionar Fornecedor / RCA | Z _ CSISE05 Versén 23.00.02 |
|-----------------------------------|-----------------------------|
| Fornecedor                        | 1.55,5555 4.51585 25,5555   |
|                                   |                             |
| Somente Fornecedores de Revenda   |                             |
| Supervisor                        | _                           |
| Código                            |                             |
| RCA Incial                        |                             |
| Código                            |                             |
| RCA Final                         |                             |
| Código                            |                             |
| Somente RCA's Ativos              |                             |
|                                   | Confirmar C <u>a</u> ncelar |

- 5) Filtrar o fornecedor e Pesquisar
- 6) Marcar os Fornecedores que deseja fazer a relação

| 505 - Relacionar Fornecedor / RCA<br>Winthor - PC Sistemas                                                                                                    |   |
|----------------------------------------------------------------------------------------------------|---|
| Lista Cadastramento Transferência de Fornecedores entre RCA's Log de Cadas                                                                                       | t |
| Filtrar Fornecedor                                                                                                    |   |
| Image: Selectionado   Cód. Fornec.   Fornecedor     Image: Selectionado   Cód. Fornec.   Fornecedor     Image: Selectionado   S   COD. 5 - FORNEC. FILIAL BROKER |   |

7) Ao lado da pesquisa do Fornecedor encontra-se a pesquisa por Rca, onde pode selecionar por supervisor ou por código de Rca.

|   |                                  | ☑ .      | . 🗆     | ×     |
|---|----------------------------------|----------|---------|-------|
|   | PCSIS505                         | Vers     | ão 23.( | 00.02 |
| ) |                                  |          |         |       |
|   | Supervisor                       | 1        |         |       |
|   | 1 COD. 1 - SUPERVISOR            |          |         |       |
|   | RCA Inicial                      |          |         |       |
| ł | Código                           |          |         |       |
| 1 | RCA Final                        |          |         |       |
|   | Código                           |          |         |       |
|   | Somente RCA's Ativos             |          |         |       |
|   | Selecionar Todos                 | quisar F | RCA's   | - 1   |
|   | I Selecionado Cód. RC / RCA      | A        | Cód.    | Sut   |
|   | COD. 1 - INTERNO                 |          |         |       |
|   | I I COD. 11 - INTERNO C/DISTRIB. |          |         |       |
|   |                                  |          |         |       |
|   |                                  |          |         |       |
| 1 |                                  |          |         |       |
|   |                                  |          |         |       |
|   |                                  |          |         |       |
|   | ▲                                |          |         | F     |

8) Clicar sobre Adicionar Relações nesse momento a rotina irá criar o relacionamento e direcionar para o log de cadastro onde pode ser consultado os dados inseridos.

9)Para excluir um relacionamento basta filtrar Pesquisa

10) Secionar o que deseja excluir e clicar sobre excluir selecionadas

| 505 - Relacionar Fornecedor / RCA                       | <b>(</b>           |                                        |           | ⊠ _ ⊡ ×                  |
|---------------------------------------------------------|--------------------|----------------------------------------|-----------|--------------------------|
| Winthor - PC Sistemas                                   |                    |                                        | <i>.</i>  | PCSIS505 Versão 23.00.0  |
| Lista Cadastramento Transferência de Fornecedores entre | 505 -<br>Winthor - | Relacionar Fornecedor /<br>PC Sistemas |           | Z _ □ ×  Versão 23.00.02 |
|                                                         | Fornece<br>5       | dor COD. 5 - FORNEC. FILIAL BROKER     |           |                          |
| Filtrar Fornecedor                                      | Som                | ente Fornecedores de Revenda           |           |                          |
| Código                                                  |                    |                                        |           |                          |
| Somente Fornecedor de Revenda                           | Supervis           | or                                     |           |                          |
| Selecionar Todos                                        | Código             |                                        |           | s                        |
|                                                         | RCA Inc            | al                                     |           |                          |
| Elecionado Cód. Fornec / Fornecedor                     | Código             |                                        |           | id. Sut                  |
| S COD. 5 - FORNEC. FILIAL BROKE                         | DCA Ele            | 4                                      |           |                          |
|                                                         | Código             |                                        |           |                          |
|                                                         | couigo             |                                        |           |                          |
|                                                         | Som                | ente RCA's Ativos                      |           |                          |
|                                                         |                    |                                        |           |                          |
|                                                         |                    |                                        | Confirmar | Cancelar                 |
|                                                         |                    |                                        |           | ,                        |
|                                                         |                    |                                        | *         |                          |
| Excluir Selecionadas S                                  | elecionar T        | odos Filtrar Pesquisa                  | Imprimir  |                          |
| Selecionado Cód. RCA RCA                                |                    | Cód. Fornec. Fornecedor                |           |                          |
| 1 COD. 1 - INTERNO                                      |                    | 5 COD. 5 - FORNEC. FILIAL BROKER       | L .       |                          |
| 11 COD. 11 - INTERNO C/DISTRIB.                         |                    | 5 COD. 5 - FORNEC. FILIAL BROKEF       |           |                          |
|                                                         |                    |                                        |           |                          |
|                                                         |                    |                                        |           |                          |
|                                                         |                    |                                        |           |                          |
|                                                         |                    |                                        |           |                          |
|                                                         |                    |                                        |           |                          |
|                                                         |                    |                                        |           |                          |
|                                                         |                    |                                        |           |                          |
|                                                         |                    |                                        |           |                          |
|                                                         |                    |                                        |           |                          |
|                                                         |                    |                                        |           |                          |